# Anleitung

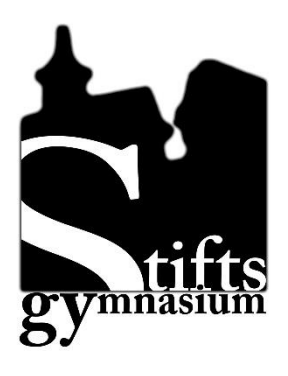

# WebUnits für Erziehungsberechtigte und Schüler\*innen

Version 1.1 (Stand 17.09.2023)

Ergänzt: Anmeldung für Schüler\*innen GTS-Anmeldung

# Bitte beachten:

- 1. Das Anmeldeverfahren für Erziehungsberechtigte und für Schüler\*innen ist unterschiedlich.
  - Erziehungsberechtigte müssen sich zunächst selbst registrieren und melden sich dann mit einem Benutzernamen (=E-Mail) und dem bei der Registrierung vergebenen Passwort an.
  - Schüler\*innen klicken zuerst die Schaltfläche "Office 365-Anmeldung" und tragen dann die schulische E-Mail und das schulische Passwort ein.
- 2. Wenn Sie auf Probleme stoßen, beachten Sie zunächst die Hinweise im <u>Kapitel 2.2.1</u>

# Inhaltsverzeichnis

| 1.                      | Einführung                                                                                                    | 3             |
|-------------------------|----------------------------------------------------------------------------------------------------|---------------|
| 1.1.                    | Anleitungen im Internet                                                                                                    | 3             |
| 2.                      | Anmeldung für Erziehungsberechtigte                                                                                              | 3             |
| <b>2.1.</b><br>2.       | Selbstregistrierung für Erziehungsberechtigte<br>1.1. Probleme?                                                                  | <b>3</b><br>4 |
| <b>2.2.</b><br>2.<br>2. | Anmeldung in der Untis mobile App2.1.App-Anmeldung mit Benutzername (=E-Mail-Adresse) und Passwort2.2.App-Anmeldung über QR-Code | <b>5</b><br>5 |
| 3.                      | Kind abwesend melden                                                                                                    | 7             |
| 3.1.                    | Über die Webseite WebUntis                                                                                                    | 7             |
| 3.2.                    | Über die Untis mobile App                                                                                                    | 7             |
| 4.                      | Anmeldung für Schüler*innen                                                                                                    | 8             |
| 4.1.                    | Anmeldung für Schüler*innen in der Untis mobile-App                                                                              | 8             |
| 5.                      | Vertretungsplan                                                                                                    | 9             |
| 6.                      | Klassenarbeiten                                                                                                    | 9             |
| 7.                      | GTS-Anmeldung                                                                                                    | 9             |
| 8.                      | Elternsprechnachmittag                                                                                                    | 10            |
| 9.                      | Weitere Hilfen/Fehlermeldungen                                                                                                   | 10            |

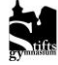

# 1. Einführung

Ab dem Schuljahr 2023/24 wird am Stiftsgymnasium der Dienst WebUntis mit erweiterten Funktionen genutzt. Sie erreichen unsere WebUntis-Seite über entsprechende Verlinkungen auf unserer Homepage oder aus dem Intranet. Auch ist es möglich unter <u>www.webuntis.com</u> nach der Schule suchen zu lassen oder direkt diesen Link anzuwählen: <u>https://cissa.webuntis.com/WebUntis/?school=Stiftsgymnasium+Sindelfingen#/basic/login</u>

Bekannt sind aus den vergangenen Schuljahren der Klassenarbeitskalender und die Anmeldung zum Elternsprechtag. Für Erziehungsberechtigten kommen zwei weitere Funktionen hinzu: Die Krankmeldung und die Dokumentation der Fehlzeiten. Über den Schüler\*innen-Zugang wird es möglich sein, sich für eine AG oder die Lernzeit anzumelden.

## 1.1. Anleitungen im Internet

Die österreichische Units GmbH betreibt im Internet ein <u>Hilfeportal</u>, in dem man Anleitungen und Hilfe zu vielen Funktionen für Erziehungsberechtigte und Schüler\*innen findet. Auch auf YouTube findet man viele Anleitungen. Darunter sind teilweise offizielle Firmenvideos, aber auch Tutorials anderer Schulen. Da sich der Funktionsumfang und die Konfiguration von WebUntis von Schule zu Schule unterscheiden kann, wird man hier jedoch nicht immer fündig.

# 2. Anmeldung für Erziehungsberechtigte

### 2.1. Selbstregistrierung für Erziehungsberechtigte

Erziehungsberechtigte können sich mit der an der Schule hinterlegten E-Mail-Adresse selbstregistrieren.

### Öffnen Sie im Browser

https://cissa.webuntis.com/WebUntis/?school=Stiftsgymnasium+Sindelfingen#/basic/login

| Web                          | Untis Login Seite von D-710 🕺 🕇                                                   | ✓ - □ X                                                                                                    |
|------------------------------|-----------------------------------------------------------------------------------|----------------------------------------------------------------------------------------------------|
| $\leftarrow \   \rightarrow$ | C 🔒 cissa.webuntis.com/WebUntis/?school=Stiftsgymnasium+Sindelfingen#/basic/login | 🖻 🖈 🛄 👲 🗄                                                                                                    |
|                              |                                                                                   | ^<br>WebUntis Login                                                                                                    |
| 88                           | Heute 02.09.2023<br>D-71065 Stiftsgymnasium<br>Schule wechseln                    | Source of the second second seco |
|                              |                                                                                   | Office 365 Anmeldung                                                                                                    |
|                              |                                                                                   | oder                                                                                                    |
|                              |                                                                                   | Bonutzomamo                                                                                                    |
|                              |                                                                                   | Passwort                                                                                                    |
|                              |                                                                                   | Login                                                                                                    |
|                              |                                                                                   | Passwort vergessen?<br>Noch keinen Zugang? <u>Registrieren</u>                                                                                                    |

Klicken Sie auf "Noch kein Zugang? Registrieren"

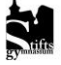

Tragen Sie dort die E-Mail-Adresse ein, die bei uns für Sie hinterlegt ist (1.). Klicken Sie auf den Senden-Button (2.).

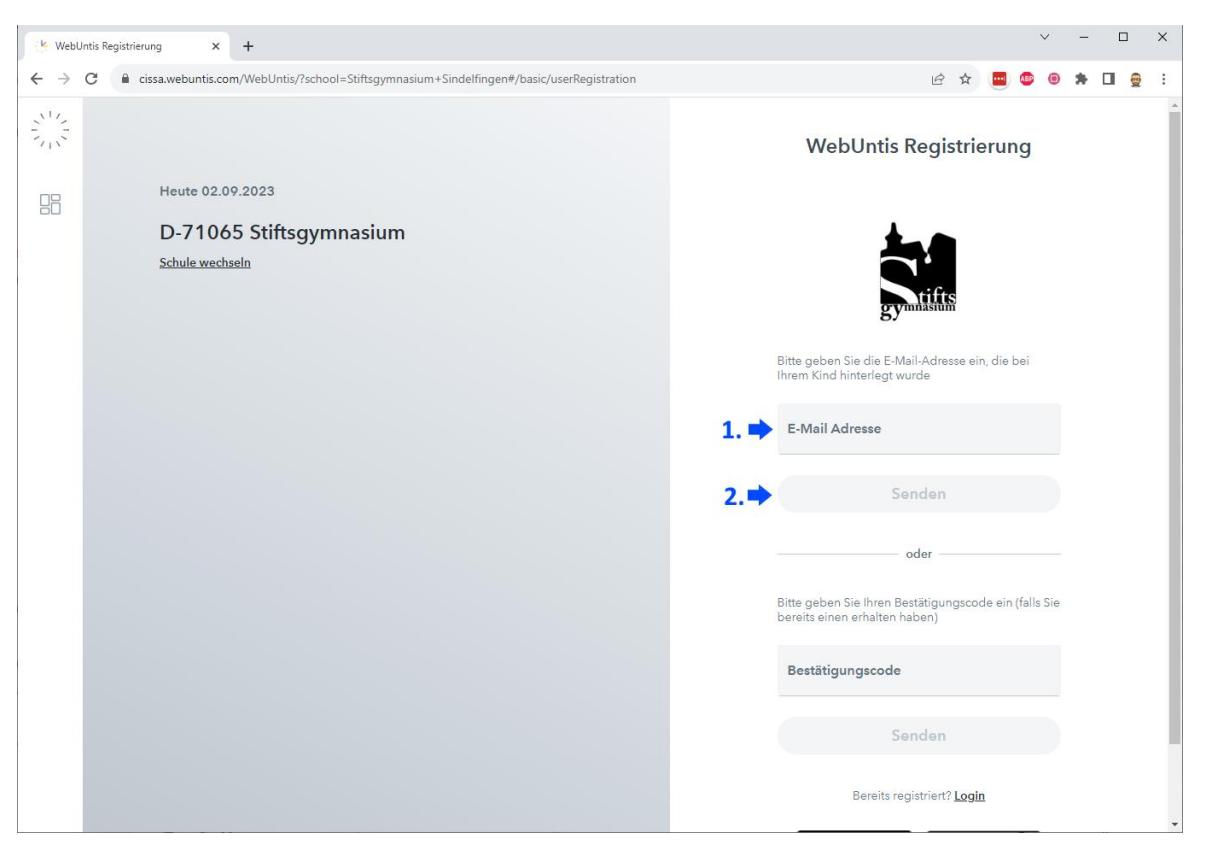

Sie erhalten kurz darauf eine Mail von WebUntis. In dieser Mail ist ein Bestätigungslink, den Sie anklicken können. Alternativ können Sie auch den Bestätigungscode aus der E-Mail kopieren und in das entsprechende Feld einfügen.

Sodann werden Ihnen die verbundenen Schüler\*innen angezeigt und Sie können Ihr Passwort festlegen.

### 2.1.1. Probleme?

Gerne helfen wir weiter, wenn Sie auf Schwierigkeiten stoßen. Unter Umständen kommen Sie auch mit einer Suche im Internet weiter.

Wenn Sie uns ein Problem schildern wollen, ist es hilfreich, wenn wir folgende Informationen erhalten:

- Bei welchen Account ist das Problem aufgetreten (Schüler\*innen, Erziehungsberechtigte, ...)?
- Mit welcher E-Mail-Adresse wollten Sie sich anmelden?
- Geht es um die Webseite oder die Untis mobile App?
- Welche Aktion wollten Sie ausführen und was ist dann passiert/welche Fehlermeldung haben Sie erhalten?

Screenshots sind hier oft auch eine Hilfe, damit wir Ihr Problem schnell lösen können.

Einige typische Fehlermeldungen haben wir hier aufgeführt:

"Ein Fehler ist aufgetreten" nachdem Sie Ihre E-Mail-Adresse eingetragen haben.

- Wurde die E-Mail-Adresse eingetragen, an die die Schule Ihnen E-Mails schickt?
- Auf Tippfehler prüfen
- Alternativen in der Groß- und Kleinschreibung der E-Mail-Adresse ausprobieren

Wenn auch das nichts hilft, wenden Sie sich per E-Mail an verena.berg@stiftsgymnasium.de

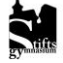

### 2. Anmeldung für Erziehungsberechtigte

Fehlende oder falsche Schüler\*innen-Verknüpfung Wenden Sie sich an <u>verena.berg@stiftsgymnasium.de</u>.

### Bestätigungs-E-Mail kommt nicht an.

Prüfen Sie den Spam-Ordner in Ihrem E-Mail-Postfach.

### Sie haben Ihr Passwort vergessen.

Die entsprechende Passwort-vergessen-Funktion findet sich auf der Login-Seite. Dort werden Sie nach dem Benutzernamen gefragt. Dieser entspricht bei Erziehungsberechtigten der E-Mail-Adresse. Das heißt Sie tragen sowohl bei Benutzernamen als auch bei E-Mail-Adresse Ihre E-Mail-Adresse ein.

#### 2.2. Anmeldung in der Untis mobile App

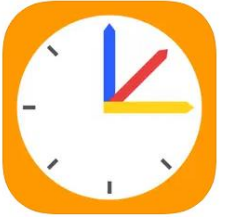

Installieren Sie die Untis mobile App auf Ihrem Smart-Phone

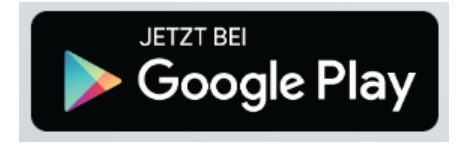

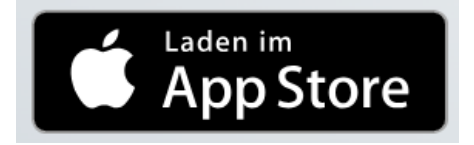

Für die Anmeldung in der App es erforderlich, dass Sie sich zuvor wie in unter 2.1. beschrieben für WebUntis selbstregistrieren.

Wenn Sie das erledigt haben und die App installiert haben, können Sie sich auf zwei Arten in der App anmelden.

### 2.2.1. App-Anmeldung mit Benutzername (=E-Mail-Adresse) und Passwort

Zunächst müssen Sie über die Suchfunktion nach dem Stiftsgymnasium Sindelfingen suchen. Dann können Sie sich mit der E-Mail-Adresse und dem Passwort aus Schritt 2.1. anmelden.

### 2.2.2. App-Anmeldung über QR-Code

| Melden Sie sich an       | WebUntis                  |                                                                                                    |
|--------------------------|---------------------------|----------------------------------------------------------------------------------------------------|
| einem zweiten Gerät im   | D-71065 Stiftsgymnasium   | Heute 02.09.2023                                                                                                    |
| Browser bei WebUntis     | Alle Schüler*innen        | Letter Anmeoung: Sentitag, UZ VY, 2023-10:57:09<br>Letter Plenaktuelisierung aus Untis: Freitag, 01.09.2023 10:17:45 |
| an. Klicken Sie unten    | MM Mustermensch Maxa      | Nachrichten 🔂                                                                                                    |
| links auf den Kreis mit  | MM Mustermensch Mara      | Keine Tagesnachrichten                                                                                               |
| Ihren Initialen (1.), um | 08 Heute                  |                                                                                                    |
| zu Ihrem Profil zu       | D Übersicht               |                                                                                                    |
| gelangen.                | Mein Stundenplan          |                                                                                                    |
|                          | E Kurse                   |                                                                                                    |
|                          | Abwesenheiten             |                                                                                                    |
|                          | Prüfungen                 |                                                                                                    |
|                          | C Abteilungen             |                                                                                                    |
|                          |                           |                                                                                                    |
|                          |                           |                                                                                                    |
|                          |                           |                                                                                                    |
|                          | 1.                        |                                                                                                    |
|                          |                           |                                                                                                    |
|                          | M Erziehungsberechtigte*r |                                                                                                    |
|                          |                           |                                                                                                    |

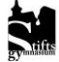

Klicken Sie sodann oben auf den 2. Reiter "Freigaben" (siehe 2.) und lassen Sie sich dann den QR-Code anzeigen (siehe 3.).

|      | WebUntis<br>D-71065 Stiftsgymnasium                       | Allgemein Freigaben <b>2.</b>                                                                                                    |   |
|------|-----------------------------------------------------------|----------------------------------------------------------------------------------------------------|---|
| (R?) | Alle Schüler*innen 3.                                     | Zugriff über Untis Mobile                                                                                                    |   |
| (MM) | Mustermensch Maxa                                         | # Anzeigen ( ) Geräte abmelden                                                                                                    |   |
| MM   | Mustermensch Mara                                         | Zwei-Faktor-Authentifizierung                                                                                                    |   |
|      | Heute                                                     |                                                                                                    |   |
| Ea   | Übersicht                                                 |                                                                                                    |   |
|      | Mein Stundenplan                                          |                                                                                                    |   |
|      |                                                           | Allgemein Freigaben                                                                                                    |   |
|      |                                                           | Zugriff über Untis Mobile                                                                                                    | × |
| 1633 | Anmelden                                                  | Image: Anzeigen     Omeräte abmelden     Zwei: Faktor-Authentifizierung     Aktivieren                                                                                                    |   |
| Q :  | Schule suchen                                             | Schulnummer:4068000<br>Schule: Stiftsgymnasium Sindelfingen<br>Url: cissa.webuntis.com<br>Benutzer: ein.test<br>Schlüssel:                                                                                                    |   |
|      | Q                                                         |                                                                                                    |   |
|      | Suchen Sie Ihre Schule<br>Schulname oder Adresse eingeben |                                                                                                    |   |
|      | Anmelden mit QR-Code<br>Manuelle Anmeldung                | Öffnen Sie auf dem Smartphone die Untis mobile App. Klicken Sie auf<br>"Anmelden mit QR Code". Erlauben Sie ggf. den Zugriff auf die<br>Handykamera. Richten Sie die Kamera auf den QR-Code. Wenn der Code<br>erfasst wurde und die Daten übernommen sind, können Sie den Vorgang in<br>der App bestätigen.<br>Bei Problemen können Sie auch die Felder Schule, URL, Benutzer und<br>Schlüssel händisch eintragen. | ١ |

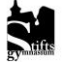

| 3. Ki                                   | nd abwesend melden             | 24        | WebUntis                                                  | Meine A | Abwesenheiten  | Fehlzeiten |   |          |                   |
|-----------------------------------------|--------------------------------|-----------|-----------------------------------------------------------|---------|----------------|------------|---|----------|-------------------|
|                                         |                                | 21        | D-71065 Stiftsgymnasium                                   |         |                |            |   |          |                   |
|                                         |                                | (A?)      | Alle Schüler*innen                                        | ÷       | 31.07.2023     | → Select   | • | - Alle - | •                 |
| Die Abwes                               | enheitsmeldung über            | MM        | Mustermensch Maxa                                         |         |                |            |   |          |                   |
| WebUntis                                | soll den Anruf oder die E-Mail | MM        | Mustermensch Mara                                         |         |                | ▼ Von      |   | Bis      | Abwesenheitsgrund |
| an das Sek                              | retariat ersetzen. Denken Sie  |           | Masterinensen mara                                        | 0 Elem  | nente          |            |   |          |                   |
| weiterhin                               | daran, Ihr Kind innerhalb von  |           | Heute                                                     |         |                |            |   |          |                   |
| drei Tagen                              | schriftlich zu entschuldigen.  |           | Übersicht                                                 |         |                |            |   |          |                   |
|                                         |                                |           | Mein Stundenplan                                          |         |                |            |   |          |                   |
|                                         |                                | <u>[]</u> | Kurse                                                     |         |                |            |   |          |                   |
| 3.1.                                    | Über die Webseite              | 呂         | Abwesenheiten                                             |         |                |            |   |          |                   |
|                                         | WebUntis                       | Ē         | Prüfungen                                                 |         |                |            |   |          |                   |
| Melden Sie sich im Browser bei WebUntis |                                |           |                                                           |         |                |            |   |          |                   |
| an.                                     |                                |           |                                                           | 3       | <b>.</b>       |            |   |          |                   |
|                                         |                                |           | =                                                         |         |                |            |   |          |                   |
| Klicken Sie                             | im linken Seitenmenü auf       | M         | <b>meinrad.mueller@gmail.c</b><br>Erziehungsberechtigte*r | Ab      | wesenheit meld | en Löschen |   |          |                   |
| Abwesenh                                | eiten (1.).                    | Ð         | Abmelden                                                  |         |                |            |   |          |                   |

Wenn mehrere Kinder unsere Schule besuchen, wählen Sie aus, wen Sie abwesend melden wollen (2.).

Kind auswählen und auf das

orange Plus tippen

Klicken Sie (3.) auf Abwesenheit melden.

In der Navigationsleiste unten

auf Start tippen

### 3.2. Über die Untis mobile App

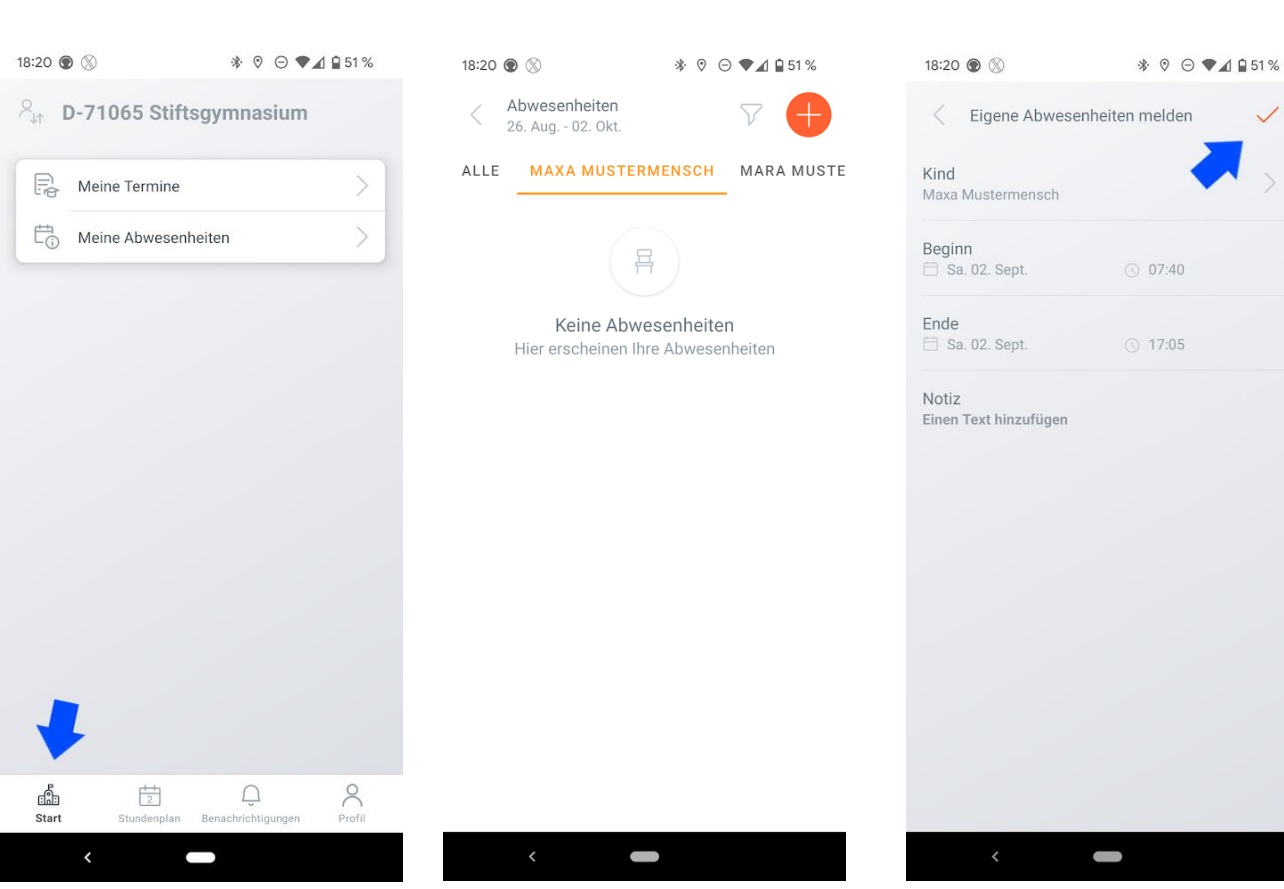

Stiftsgymnasium Sindelfingen Anleitung WebUntis für Erziehungsberechtigte Version 1.1 – Stand 17.09.2023

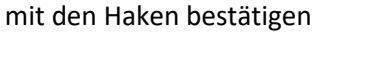

Beginn und Ende eintragen und

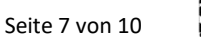

# 4. Anmeldung für Schüler\*innen

Schüler\*innen melden sich in WebUntis im Browser über die Schaltfläche "Office365 Anmeldung" an.

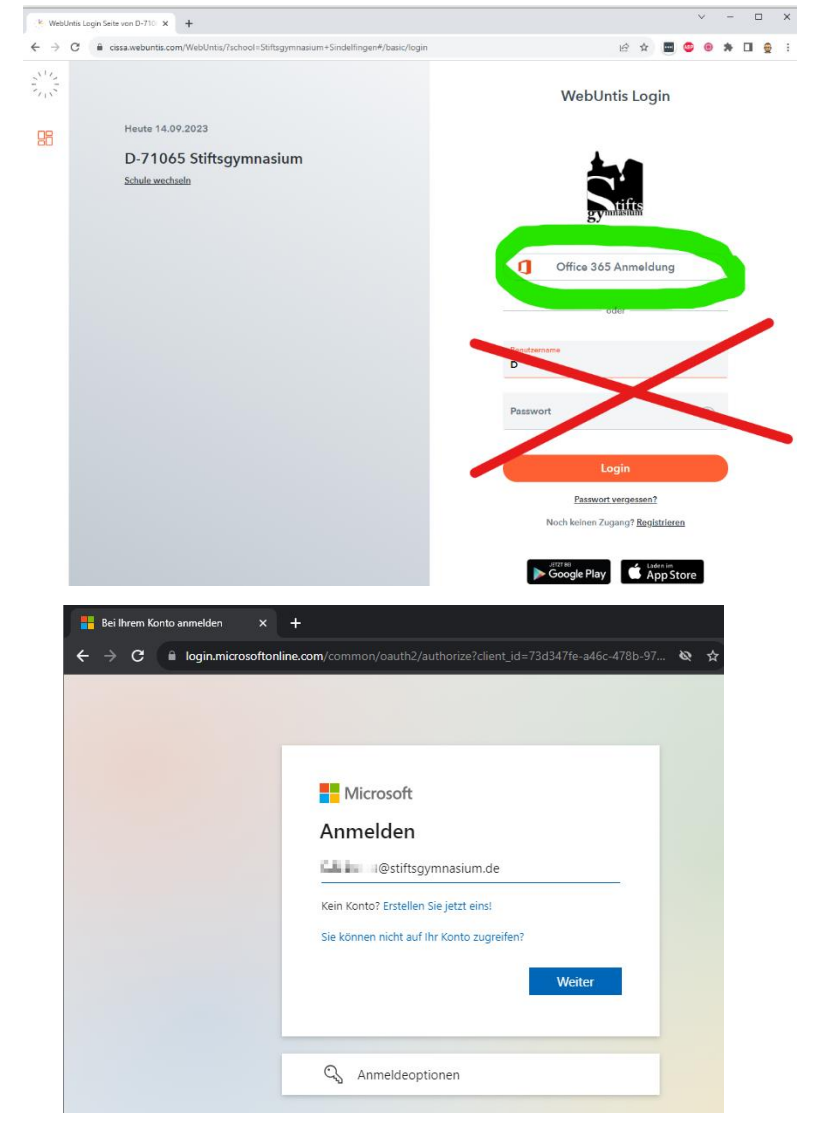

Danach wird man auf die Microsoft-Anmeldeseite weitergeleitet. Dort trägt man seine schulische E-Mail-Adresse ein.

Dann wird man auf die schulische Anmeldeseite weitergeleitet und dort trägt man das schulische Passwort ein.

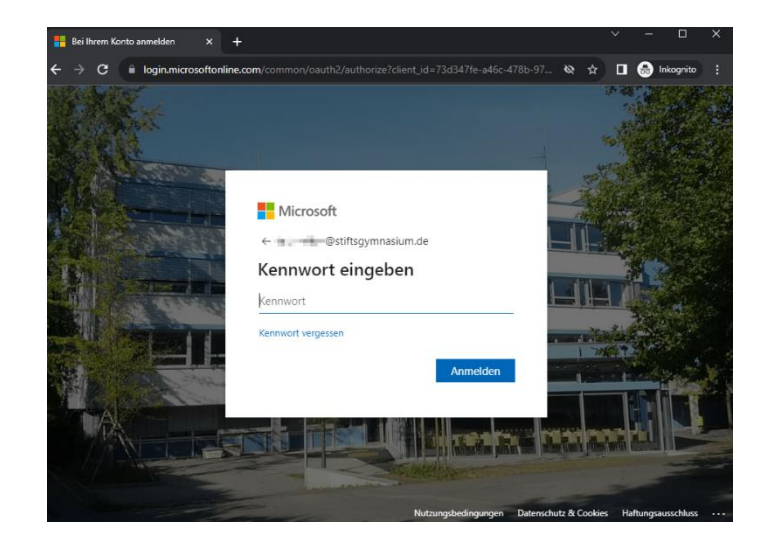

4.1. Anmeldung für Schüler\*innen in der Untis mobile-App

Es sind dieselben Schritte wie für Erziehungsberechtigte durchzuführen. Siehe hier.

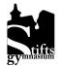

# 5. Vertretungsplan

Die Ansicht in WebUntis erfolgt Schüler-spezifisch. D. h. es sind nur die Teilungsstunden und AGs zu sehen, die Ihr Kind auch besucht. Wenn Sie hier Lücken sehen, dann ist Ihr Kind in keiner Teilungsgruppe zugeordnet. Fragen Sie ggf. bei der Fachlehrperson nach.

# 6. Klassenarbeiten

Die Klassenarbeiten werden in jedem Schulhalbjahr etwa ab der zweiten Schulwoche eingetragen. Bei Stundenplanänderungen bleiben u. U. bereits geplante Klassenarbeiten am alten Platz stehen. Lassen Sie ggf. über Ihr Kind bei der Fachlehrperson nachfragen.

# 7. GTS-Anmeldung

Bitte beachten: Diese Funktion ist in der Untis mobile-App nicht möglich. Die Anmeldung ist nur über den Schüler\*innen-Account im Browser möglich.

Erziehungsberechtigte können jedoch sehen, für welche Kurse das/die Kinder/er angemeldet sind.

Im Menü auf der linken Seite "Kurse" anklicken.

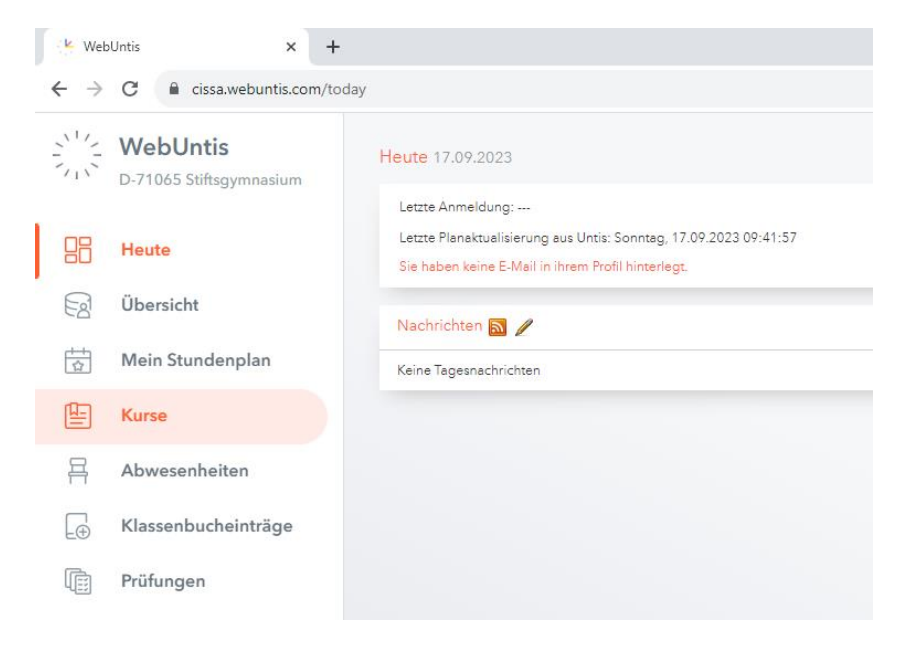

In der Übersicht sieht man den Kurstitel, die Wochenstundenanzahl (im orangefarbenen Kreis), die Zahl der belegten Plätze und die Maximalteilnehmerzahl (im grünen Oval).

Über den Anmeldebutton (gelbe Markierung) kann man sich im nächsten Fenster anmelden.

| ← Kurse         |                                                                |                            |                                                   |                                      |
|-----------------|----------------------------------------------------------------|----------------------------|---------------------------------------------------|--------------------------------------|
| Anmeldung       | Schuljahr Semester<br>2023/2024 🗸 - Alle - 👻                   | Fach Lehrkraft<br>- Alle - | Kursmodule     Status       • Alle •     • Alle • |                                      |
| CA Meine Kurse  | ▲ Name                                                         | Wst Teilnehmer             | Kurswahlkategorie Priorität Status Lehrkräfte     | Wöchentliche Termine                 |
| Ho Kursvorschau | AG Akrobatik<br>AG Akrobatik<br>1023/2024 Jshrgangsstufe 5 - 8 | 2 4/30                     | nicht angemeldet Akbayin Zeynep                   | Mi. 13:50 - 14:35, Mi. 14:40 - 15:25 |
|                 | AG Arduino<br>AG Arduino<br>2023/2024 Jshrgengestufe 5 - 9     | 2 7/25                     | nicht angemeldet                                  | Fr. 13:50 - 14:35, Fr. 14:40 - 15:25 |
|                 | AG Atelier<br>AG Atelier<br>2023/2024 Jshrgangestufe 0 - 0     | 4 9/25                     | nicht angemeldet Vu Nghi                          | Mi. 13:50 - 14:35, Mi. 14:40 - 15:25 |

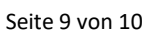

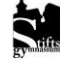

AG-Angebote sollen für ein ganzes Schuljahr gewählt werden. Eine Abmeldung ist daher nur über eine E-Mail an <u>gts@stiftsgymnasium.de</u> möglich.

| Schuljahr | Semester                                                   | Fach     |                   |                  |
|-----------|------------------------------------------------------------|----------|-------------------|------------------|
| 2023/202  | -Alle · · Alle · · · · · · · · · · · · · · · · · ·         | - Alle - | AG Akrobatik      |                  |
|           |                                                            |          | Teilnehmer        | Anmeldestatus    |
|           | <sup>▲</sup> Name                                          | Wat      | 4 / 30            | nicht angemeldet |
|           | AG Akrobatik                                               |          | Kurswahlkategorie | Priorität        |
|           | AG Akrobatik<br>2023/2024 Jahrgangsstufe 5 - 8             |          | Select            | - 0              |
|           | AG Arduino<br>AG Arduino<br>2023/2024 Jahrgangsstufe 5 - 9 | 2        | Anmelden Ab       | obrechen         |

# 8. Elternsprechnachmittag

### Bitte beachten: Diese Funktion ist in der Untis mobile-App nicht möglich.

Sobald die Anmeldung zum Elternsprechtag freigeschaltet ist, erscheint nach der Anmeldung ein entsprechender Hinweis.

# 9. Weitere Hilfen/Fehlermeldungen

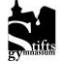